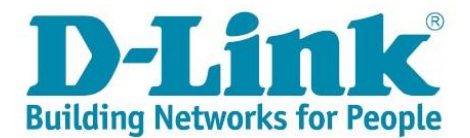

## Aktywacja licencji na oprogramowanie D-Link

Gdy zakupiony klucz licencyjny ma oznaczenie **Interaktywny**, oznacza to że konieczne jest wygenerowanie odpowiedniego klucza aktywacji poprzez Portal Serwisowy.

W celu uzyskania klucza konieczna jest rejestracja użytkownika i urządzenia w Portalu Serwisowym D-Link - <u>http://www.dlink.com/pl/pl/support/product-registration-and-support-log-in</u>

Jeśli nie posiadasz konta wybierz opcję:

Portal serwisowy

| PORTAL SERWISOWY                          |  |  |  |  |
|-------------------------------------------|--|--|--|--|
| Nowi klienci                              |  |  |  |  |
| Zarejestrowani klienci                    |  |  |  |  |
| Nie pamiętam nazwy użytkownika lub hasła. |  |  |  |  |

Po rejestracji, na wskazany adres e-mail, w przeciągu ok 15 min. system wyśle tymczasowe hasło. Korzystając z opcji "Zarejestrowani klienci" należy po podaniu wcześniej zdefiniowanego loginu i PRZEPISANIU hasła tymczasowego z emaila zalogować się do Portalu Serwisowego.

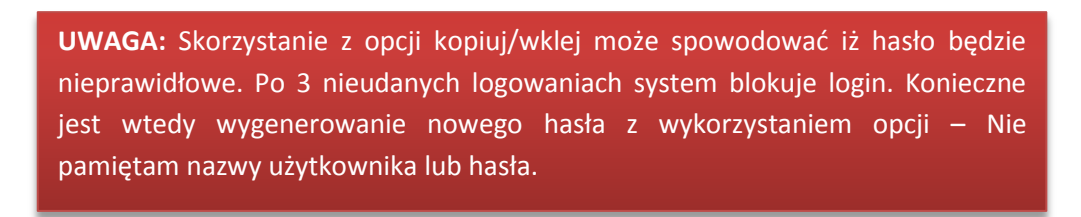

Po zalogowaniu się, w pierwszej kolejności należy zarejestrować zakupione urządzenia wykorzystując opcję "Zarejestruj produkt"

| <b>D-Link</b><br>Building Networks for People                                                                       |  |
|----------------------------------------------------------------------------------------------------|--|
| Produkt                                                                                                    |  |
| Zarejestruj produkt<br>Rejestracja kilku produktów<br>Sprawdź wszystkie zarejestrowane produkty<br>Usługi serwisowe |  |
| Moje kontrakty serwisowe<br>Rejestracja usługi serwisowej D-Link<br>Odnowienie usług                                |  |

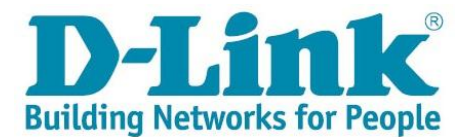

Po rejestracji produktu/ów w systemie możliwe aktywowanie licencji na oprogramowanie poprzez opcję "Aktywuj licencję na oprogramowanie"

|                                               | produkt 🛄                                                  |
|-----------------------------------------------|------------------------------------------------------------|
| <u>Rejestracja</u>                            | <u>a kilku produktów 🗖</u>                                 |
| <u>Sprawdź w</u>                              | szystkie zarejestrowane produkty 🗖                         |
| lugi serwisowe                                |                                                            |
| <u>Moje kontr</u>                             | akty serwisowe                                             |
| <u>Rejestracja</u>                            | <u>a usługi serwisowej D-Link 🗖</u>                        |
| <u>Odnowieni</u>                              | e usług 🗖                                                  |
| encje na oprogr                               | amowanie                                                   |
| <u>Moje licenc</u><br>Aktywuj lice<br>oszenie | <u>je na oprogramowanie</u> 🗌<br>encję na oprogramowanie 🗌 |
| <u>Wyślij zgło</u> :                          | szenie 🗆                                                   |
| Przeirzyi lı                                  | ib zaktualizuj swoje zgłoszenia 🗖                          |
| <u>i izejizji i</u>                           |                                                            |
| Pytania                                       |                                                            |

Po wybraniu opcji użytkownik otrzyma listę zarejestrowanych urządzeń, posiadających możliwość aktywacji licencji:

| tware License Activation                                                                                     |                                                                                                    |                                                                  |                                                                                                    |                   |
|----------------------------------------------------------------------------------------------------|----------------------------------------------------------------------------------------------------|------------------------------------------------------------------|----------------------------------------------------------------------------------------------------|-------------------|
| Cancel and Return to Main Menu                                                                               |                                                                                                    |                                                                  |                                                                                                    |                   |
| Customer: TimA Hua                                                                                           | ng                                                                                                    |                                                                  | Email:                                                                                                    | zzzdlms05a@gmail. |
| Optional Search (partial names allowed):                                                                     |                                                                                                    |                                                                  |                                                                                                    |                   |
| Product:                                                                                                    |                                                                                                    |                                                                  | Search                                                                                                    |                   |
| Serial Number                                                                                                |                                                                                                    |                                                                  |                                                                                                    |                   |
|                                                                                                    |                                                                                                    |                                                                  |                                                                                                    |                   |
| Activate New Software License                                                                                |                                                                                                    |                                                                  |                                                                                                    |                   |
|                                                                                                    | Records 1 - 7                                                                                                    |                                                                  |                                                                                                    |                   |
|                                                                                                    | Serial<br>Number                                                                                                    | Product<br>Code                                                  |                                                                                                    |                   |
|                                                                                                    |                                                                                                    |                                                                  | Product Description                                                                                                    |                   |
| Using the serial number, select the                                                                          | ABCDE99000089                                                                                                    | DI-624                                                           | D-Link 108M Wireless IP Router                                                                                                    | <u> </u>          |
| Using the serial number, select the product you wish to generate a Softwar                                   | e <u>ABCDE99000089</u><br><u>F31J161001272</u>                                                                                        | DI-624<br>DI-624                                                 | D-Link 108M Wireless IP Router<br>D-Link 108M Wireless IP Router                                                                                                    |                   |
| Using the serial number, select the<br>product you wish to generate a Softwar<br>License Activation Code for | e ABCDE99000089<br>F31J161001272<br>F31L165021699                                                                                     | DI-624<br>DI-624<br>DI-624/E                                     | Product Description<br>D-Link 108M Wireless IP Router<br>D-Link 108M Wireless IP Router<br>D-Link 108M Wireless IP Router                                                                         |                   |
| Using the serial number, select the<br>product you wish to generate a Softwar<br>License Activation Code for | ABCDE99000089     F31J161001272     F31L165021699     ABCDE99000060                                                                   | DI-624<br>DI-624<br>DI-624/E<br>DWC-1000                         | Product Description D-Link 108M Wireless IP Router D-Link 108M Wireless IP Router D-Link 108M Wireless IP Router D-Link Wireless Controller                                                       | E                 |
| Using the serial number, select the<br>product you wish to generate a Softwar<br>License Activation Code for | e <u>F31J161001272</u><br>F31L165021699<br>ABCDE99000060<br>ABCDE99000090                                                             | DI-624<br>DI-624<br>DI-624/E<br>DWC-1000<br>DWC-1000             | Product Description D-Link 108M Wireless IP Router D-Link 108M Wireless IP Router D-Link 108M Wireless IP Router D-Link Wireless Controller D-Link Wireless Controller                            | E                 |
| Using the serial number, select the<br>product you wish to generate a Softwar<br>License Activation Code for | ABCDE99000089           F31J161001272           F31L165021699           ABCDE99000060           ABCDE99000090           ABCDE99000091 | DI-624<br>DI-624<br>DI-624/E<br>DWC-1000<br>DWC-1000<br>DWC-1000 | Product Description D-Link 108M Wireless IP Router D-Link 108M Wireless IP Router D-Link 108M Wireless IP Router D-Link Wireless Controller D-Link Wireless Controller D-Link Wireless Controller | E                 |

Należy wybrać odpowiedni produkt poprzez kliknięcie jego numeru seryjnego

Kolejny krok umożliwia wygenerowanie licencji po wprowadzaniu kodu aktywacyjnego otrzymanego emailem od Sprzedawcy. Jeśli operacja zostanie zakończona sukcesem, pojawi się stosowny komunikat z finalnym kluczem licencyjnym, którego kopia zostanie wysłana na podany powiązany z kontem adres email.

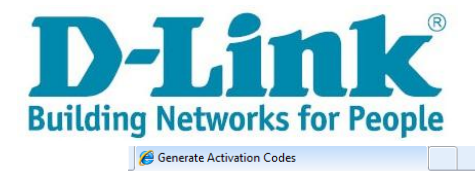

| 🏉 Generate Activation Cod | es                      |                                 |                    |                |                     | Å • |
|---------------------------|-------------------------|---------------------------------|--------------------|----------------|---------------------|-----|
| enerate Activation Codes  |                         |                                 |                    |                |                     |     |
| Cancel and Ref            | turn to Previous Screen |                                 |                    |                |                     |     |
| Customer:                 | TimA H                  | Huang                           |                    |                |                     |     |
| Product:                  | DWC-1                   | 1000 D-Link Wireless Control    | ller               |                |                     |     |
| Serial Number:            | ABCD                    | E99000091                       |                    |                |                     |     |
| Please enter a Lic        | cense Key to activat    | te and press the Get Activatior | n Code button:     |                |                     |     |
| Enter License Key         | provided:               | 0E781C85616FA75BD881            |                    |                | Get Activation Code |     |
|                           |                         |                                 |                    |                |                     |     |
| Existing Licenses:        |                         |                                 |                    |                |                     |     |
| No records found.         |                         |                                 |                    |                |                     |     |
| License<br>Key            | License<br>Model        | Activation<br>Code              | Generation<br>Date | Expiry<br>Date |                     |     |
|                           |                         |                                 |                    |                |                     |     |
|                           |                         |                                 |                    |                |                     |     |
|                           |                         |                                 |                    |                |                     |     |
|                           |                         |                                 |                    |                |                     |     |
|                           |                         |                                 |                    |                |                     |     |
|                           |                         |                                 |                    |                |                     |     |
|                           |                         |                                 |                    |                |                     |     |
|                           |                         |                                 |                    |                |                     |     |
|                           |                         |                                 |                    |                |                     |     |

| 8 | Chttps://cmsservice.dlink.biz/jde/servlet/com.jded |                                       |                         |                    |                     |  |  |  |
|---|----------------------------------------------------|---------------------------------------|-------------------------|--------------------|---------------------|--|--|--|
| G | Generate Activation Codes                          |                                       |                         |                    |                     |  |  |  |
|   | Car                                                | ncel and Return to Previous Screen    |                         |                    |                     |  |  |  |
|   | Custom                                             | C                                     | i                       |                    |                     |  |  |  |
|   | Product                                            | Your final Activation Code            | eless Controller        |                    |                     |  |  |  |
|   | Serial N                                           |                                       |                         |                    |                     |  |  |  |
|   | Please                                             | successfully generated and emailed to | Get Activation Code but | ton:               |                     |  |  |  |
|   | Enter Li                                           | you.                                  | 5616FA75BD881           | Ge                 | Get Activation Code |  |  |  |
|   |                                                    |                                       |                         |                    | L                   |  |  |  |
|   | Existing                                           | ОК                                    |                         |                    |                     |  |  |  |
|   | No records                                         | <u>U</u> N                            |                         |                    |                     |  |  |  |
|   | License<br>Key                                     | License<br>Model                      | Activation<br>Code      | Generation<br>Date | Expiry<br>Date      |  |  |  |
|   |                                                    |                                       |                         |                    |                     |  |  |  |
|   |                                                    |                                       |                         |                    |                     |  |  |  |
|   |                                                    |                                       |                         |                    |                     |  |  |  |
|   |                                                    |                                       |                         |                    |                     |  |  |  |
|   |                                                    |                                       |                         |                    |                     |  |  |  |
|   |                                                    |                                       |                         |                    |                     |  |  |  |
|   |                                                    |                                       |                         |                    |                     |  |  |  |

Otrzymany kod aktywacyjny należy wprowadzić do zgodnego urządzenia, zgodnie z jego instrukcją.